# **Renewing Teacher Certificates**

If your 5-year Teaching Certificate or Clearence is set to expire within the next 6 months, follow these next 5 steps to ensure a smooth renewal process.

## **Step 1: Log into Your Certification Account**

- 1. Visit MyPSC Certification Portal.
- 2. Log in using your credentials and review the status of your certificate.

## **Step 2: Schedule Fingerprint Appointment**

- 1. If your certificate is expiring on June 30 of the current fiscal year, schedule a fingerprinting appointment.
- 2. To schedule, click the link to book time with Henry Jackson:
  - a. Book time with Jackson, Henry: Fingerprint Appointment
  - b. Alternatively, you can contact him directly by phone (ext. 5544) or email for assistance.

Example: If your certificate expires on June 30, 2025 (for the 2024-2025 school year), you can begin the renewal process on January 1, 2025. Ensure the process is completed before June 30, 2025, to avoid any overlap in certification.

## **Step 3: Attend Fingerprint Appointment**

- 3. Bring the following to your appointment with Mr. Jackson:
  - a. Completed fingerprint form.
  - b. Payment for the fingerprinting fee.

### **Payment Options:**

- c. \$42.00 (money order or cashier's check, payable to Richmond County Board of Education).
- d. \$43.72 (payment via credit/debit card).

## **Step 4: Complete Personal Affirmation Ouestions (PAOs)**

- 1. Log in to your **MyPSC** account.
- 2. Navigate to the **Personal Affirmation Questions** (**PAQs**) section and complete the questions.

#### **Step 5: Submit Your Application for Renewal**

- 1. In your MyPSC Account, go to the Applications/Documentation/Status tab.
- **2.** Follow the on-screen instructions to complete and submit your application for certificate renewal.

## Switching to a 30-Year Certificate

## For Retired Educator Certification If you're interested in switching to the 30-year certificate, follow

these steps:

#### 1. Obtain a Retirement Verification Letter:

#### a. Request a Retirement Verification Letter from the Teachers Retirement System (TRS) at TRS Contact Us.

b. Upload this letter to your online application.

After obtaining a Retirement Verification Letter:

- 1. Log into your MyPSC account.
- 2. Under the Applications/Documentation/Status section, submit a "Retired Educator" request.
- 3. Upload the following documents at the end of your request:
  - a. Official Retirement Verification Letter (scanned and saved as a PDF).

b. A \$20 processing fee, which can be paid via the **Payments** section of your MyPSC Dashboard.

## **Need Assistance?**

If you need help with the online application process, fill out the contact form: GaPSC - Contact Certification.